# Konfigurieren der Self-Provisioning-Funktion auf CUCM (URL-basiert)

## Inhalt

Einführung Voraussetzungen Anforderungen Verwendete Komponenten Was ist Selbstbereitstellung? Konfigurieren Services zur Selbstbereitstellung Endbenutzererfahrung auf dem Telefon Fehlerbehebung Zu erfassende Protokolle Häufige Fehler, die in UDS-Protokollen und deren Lösungen angezeigt werden: Bekannte Fehler Zugehörige Informationen

## Einführung

In diesem Dokument wird beschrieben, wie Sie die Self-Provisioning-Funktion auf Cisco Unified Communications Manager (CUCM) (URL-basiert) konfigurieren.

## Voraussetzungen

#### Anforderungen

Cisco empfiehlt, über Kenntnisse in folgenden Bereichen zu verfügen:

- Cisco Unified Communication Manager.
- Voice over Internet Protocol (VoIP)
- Registrierungsprozess für Telefone

#### Verwendete Komponenten

Die Informationen in diesem Dokument basieren auf Cisco Unified Communications Manager 10.5.

Die Informationen in diesem Dokument wurden von den Geräten in einer bestimmten Laborumgebung erstellt. Alle in diesem Dokument verwendeten Geräte haben mit einer leeren (Standard-)Konfiguration begonnen. Wenn Ihr Netzwerk in Betrieb ist, stellen Sie sicher, dass Sie die potenziellen Auswirkungen eines Befehls verstehen.

#### Was ist Selbstbereitstellung?

Self-Provisioning ist eine Funktion, die in der Version 10.x von Cisco Unified Communications Manager (CUCM) eingeführt wurde. Es bietet eine **Plug-and-Play-**Funktionalität, die den Bereitstellungsprozess für das Telefon vereinfacht. Mithilfe der **automatischen Registrierung**, einiger Vorlagen- und Profilkonfigurationen sowie eines IVR-Services können CUCM-Administratoren Telefone mit minimaler Vorabkonfiguration bereitstellen.

**Hinweis**: Die automatische Bereitstellung funktioniert nur für die automatisch registrierten Telefone.

## Konfigurieren

1. Erstellen einer Vorlage für Universal Device (UDT)

Schritt 1: Navigieren Sie zu **Benutzerverwaltung > Benutzertelefon hinzufügen > Vorlage für universelle Geräte** und Neue Vorlage hinzufügen.

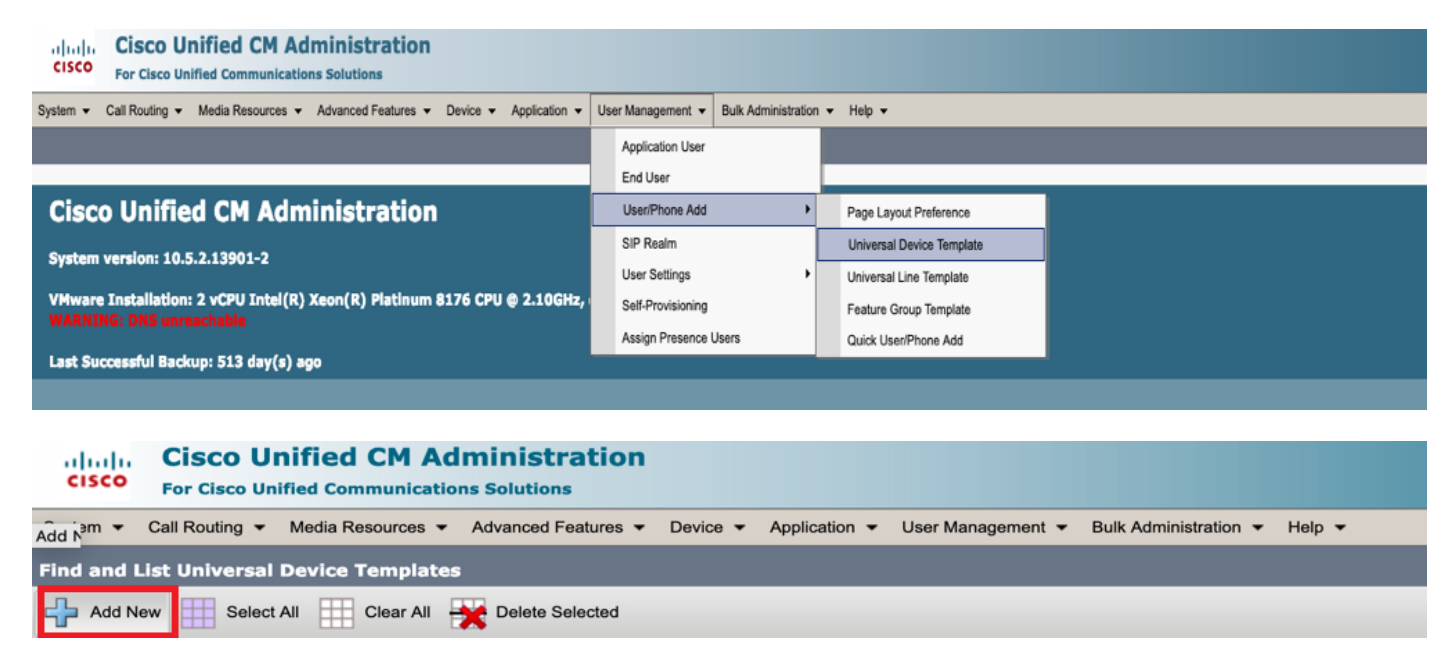

Schritt 2: Wenden Sie die Konfiguration an, die die Telefone nach der automatischen Registrierung voraussichtlich übernehmen, auf das neue UDT (Device Pool/SIP Profile/Device Security Profile/Phone Button Template).

| System      Call Routing                       | Media Resources • Advanced Features • Device • Application • User Management • Bulk Administration • Help • |  |  |  |  |  |  |  |  |
|------------------------------------------------|----------------------------------------------------------------------------------------------------|--|--|--|--|--|--|--|--|
| Universal Device Template Configuration        |                                                                                                    |  |  |  |  |  |  |  |  |
| 🔚 Save 🔀 Delete Expand All 🕂 Add New           |                                                                                                    |  |  |  |  |  |  |  |  |
| <ul> <li>Template Information</li> </ul>       |                                                                                                    |  |  |  |  |  |  |  |  |
| Name * Auto-registratio                        | Name * Auto-registration Template                                                                           |  |  |  |  |  |  |  |  |
| <ul> <li>Required and Frequently Er</li> </ul> | itered Settings                                                                                             |  |  |  |  |  |  |  |  |
| Device Description                             | #FirstName# #LastName# (#Pro                                                                                |  |  |  |  |  |  |  |  |
| Device Pool *                                  | Default  View Details                                                                                       |  |  |  |  |  |  |  |  |
| Device Security Profile *                      | Universal Device Template - Moc -                                                                           |  |  |  |  |  |  |  |  |
| SIP Profile *                                  | Standard SIP Profile                                                                                        |  |  |  |  |  |  |  |  |
| Phone Button Template *                        | Universal Device Template Butto -                                                                           |  |  |  |  |  |  |  |  |

Schritt 3: Fügen Sie die URL für die Selbstbereitstellung zu CUCM hinzu, wie im Bild gezeigt.

| System      Call Routing      Media Resource       | urces   Advanced Features   Device   Application   User Management   Bulk Administration   Help |
|----------------------------------------------------|-------------------------------------------------------------------------------------------------|
| Universal Device Template Configu                  | uration                                                                                         |
| 🔚 Save 🗙 Delete Expand All 🕂                       | Add New                                                                                         |
| <ul> <li>Device Settings</li> </ul>                |                                                                                                 |
| <ul> <li>Device Routing</li> </ul>                 |                                                                                                 |
| Phone Settings                                     |                                                                                                 |
| <ul> <li>Protocol Settings</li> </ul>              |                                                                                                 |
| Phone Buttons Configuration                        |                                                                                                 |
| ► IP Phone Services Subscription                   |                                                                                                 |
| <ul> <li>Security Settings</li> </ul>              |                                                                                                 |
| <ul> <li>Service Configuration Settings</li> </ul> |                                                                                                 |
| Information Default                                | <b>v</b>                                                                                        |
| Directory                                          | <b>v</b>                                                                                        |
| Messages Default                                   | ▼                                                                                               |
| Services Default                                   | <b>v</b>                                                                                        |
| Authentication Server Default                      | ▼                                                                                               |
| Proxy Server Default                               | <b>v</b>                                                                                        |
| Idle Override                                      | https://10.106.114.151/cucm-uds/private/sell                                                    |
| Idle Timer (seconds) Override                      | * 1                                                                                             |
| Secure Authentication URL Default                  | •                                                                                               |
| Secure Directory URL Default                       | <b>v</b>                                                                                        |
| Secure Idle URL Default                            | <b>v</b>                                                                                        |
| Secure Information URL Default                     | <b>•</b>                                                                                        |
| Secure Messages URL Default                        | <b>T</b>                                                                                        |
| Secure Services URL Default                        | <b>•</b>                                                                                        |
| Services Provisioning *                            | Default                                                                                         |

**Hinweis**: URL-Format für die Selbstbereitstellung: https://<callManager>/cucmuds/private/selfProvivision

2. Erstellen einer Universal LineTemplate (ULT)

Schritt 1: Navigieren Sie zu **Benutzerverwaltung >> Benutzer/Telefon hinzufügen >> Benutzerzeilenvorlage**.

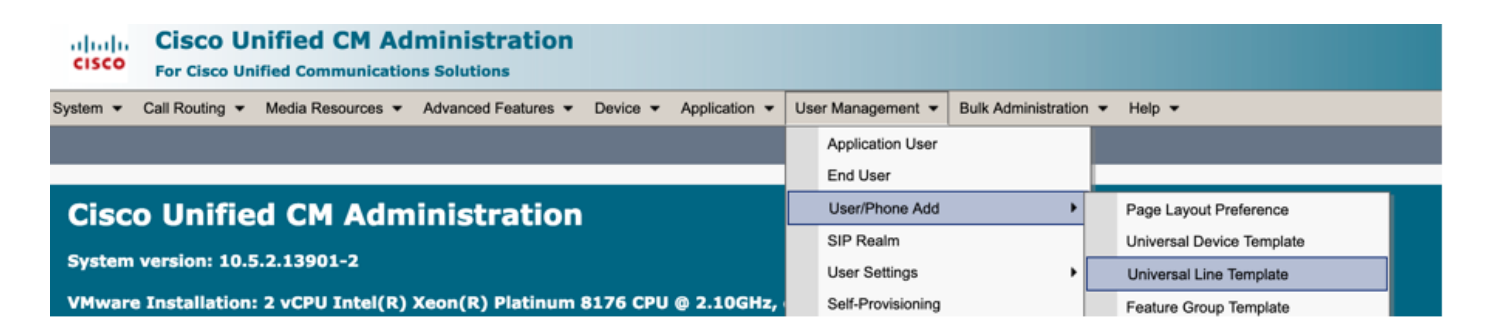

Schritt 2: Fügen Sie die Routenpartition und den CSS hinzu, die nach der automatischen Registrierung auf dem Telefon erwartet werden.

| Sys | stem 👻                                              | Call Routing 👻   | Media Resource | ces 🔻 | Advanced Features 👻 | Device | <ul> <li>Applica</li> </ul> | ation 👻 | User Management 👻 | Bulk | Administrati | on 👻 | Help 👻 |  |
|-----|-----------------------------------------------------|------------------|----------------|-------|---------------------|--------|-----------------------------|---------|-------------------|------|--------------|------|--------|--|
| Uni | iversa                                              | l Line Template  | e Configurat   | ion   |                     |        |                             |         |                   |      |              |      |        |  |
| G   | ] Sav                                               | e X Delete       | Expand Al      | ı 🕂   | Add New             |        |                             |         |                   |      |              |      |        |  |
|     | • Te                                                | mplate Infor     | rmation        |       |                     |        |                             |         |                   |      |              |      |        |  |
|     | Name * Sample Line Template with TF Urgent Priority |                  |                |       |                     |        |                             |         |                   |      |              |      |        |  |
|     | ∗ Re                                                | quired and F     | Frequently     | y Ent | ered Settings       |        |                             |         |                   |      |              |      |        |  |
|     | Line                                                | e Description:   |                | #Fin  | stName# #LastNam    | ne# (# | /                           | _       |                   |      |              |      |        |  |
|     | Rou                                                 | ute Partition:   |                | PT-I  | ntra                | -      |                             |         |                   |      |              |      |        |  |
|     | Voi                                                 | ce Mail Profile: |                |       |                     | *      |                             |         |                   |      |              |      |        |  |
|     | Cal                                                 | ling Search Spa  | ace:           | CSS   | -Inter              | -      |                             |         |                   |      |              |      |        |  |
|     | Ale                                                 | rting Name:      |                | #Fin  | stName# #LastNam    | ne#    | /                           |         |                   |      |              |      |        |  |
|     | Ext                                                 | ernal Call Contr | rol Profile:   |       |                     | -      |                             |         |                   |      |              |      |        |  |

Schritt 3: Diese Vorlage für Universal-Geräte und die Vorlage für universelle Leitungen sollten mit der automatischen Registrierung verknüpft werden, damit die Telefone die Konfiguration übernehmen können, wenn sie automatisch registriert werden.

3. Fügen Sie den CUCM-Knoten Vorlagen für die Konfiguration der **automatischen Registrierung hinzu**, und navigieren Sie zu **System > Cisco Unified CM**, wie im Bild gezeigt.

| cisco    | Cisco Unified        | CM Administration               |          |               |                   |                       |        |
|----------|----------------------|---------------------------------|----------|---------------|-------------------|-----------------------|--------|
| System 👻 | Call Routing - Media | Resources - Advanced Features - | Device 🔻 | Application - | User Management 👻 | Bulk Administration 👻 | Help 🔻 |
| Server   |                      |                                 |          |               |                   |                       |        |
| Cisco L  | Jnified CM           |                                 |          |               |                   |                       |        |
| Cisco L  | Jnified CM Group     | Administration                  |          |               |                   |                       |        |

| System - Call Routing - M   | ediaResources 🔻                           | Advanced Features 🔻  | Device 🔻   | Application 🔻 | User Management 🔻 | Bulk Administration 🔻 | Help 🔻 |  |
|-----------------------------|-------------------------------------------|----------------------|------------|---------------|-------------------|-----------------------|--------|--|
| Cisco Unified CM Configur   | ation                                     |                      |            |               |                   |                       |        |  |
| 🔜 Save 🎦 Reset 🥖            | Apply Config                              |                      |            |               |                   |                       |        |  |
| _ Status                    |                                           |                      |            |               |                   |                       |        |  |
| (i) Status: Ready           |                                           |                      |            |               |                   |                       |        |  |
| Cisco Unified Communicat    | ions Manager Inf                          | ormation             |            |               |                   |                       |        |  |
| Cisco Unified Communication | s Manager: CM_UC                          | CM-PUB10 (used by 74 | 4 devices) |               |                   |                       |        |  |
| Server Information          |                                           |                      |            |               |                   |                       |        |  |
| CTI ID                      |                                           | 1                    |            |               |                   |                       |        |  |
| Cisco Unified Communication | s Manager Server*                         | 10.106.114.151       |            |               |                   |                       |        |  |
| Cisco Unified Communication | s Manager Name*                           | CM_UCM-PUB10         |            |               |                   |                       |        |  |
| Description                 |                                           | 10.106.114.151       |            |               |                   |                       |        |  |
| Location Bandwidth Manager  | Location Bandwidth Manager Group < None > |                      |            |               |                   |                       |        |  |
| - Auto-registration Informa | tion —                                    |                      |            |               |                   |                       |        |  |
| Universal Device Template*  | Auto-registration                         | Template             |            |               |                   |                       |        |  |
| Universal Line Template*    | Sample Line Tem                           | plate with TAG usage | examples   |               |                   |                       |        |  |
| Starting Directory Number*  | 1000                                      |                      |            |               |                   |                       |        |  |

4. Hinzufügen eines neuen Benutzerprofils zur Selbstbereitstellung

Schritt 1: Navigieren Sie zu **Benutzerverwaltung > Benutzereinstellungen > Benutzerprofil**, wie im Bild gezeigt.

| cisco                       | Cisco Unified CM Administration<br>For Cisco Unified Communications Solutions                                                                                                    |              |                                            |                  |       |                               |                                                                            |
|-----------------------------|----------------------------------------------------------------------------------------------------|--------------|--------------------------------------------|------------------|-------|-------------------------------|----------------------------------------------------------------------------|
| System 👻                    | Call Routing      Media Resources      Advanced Features      Device      Application                                                                                                   | Us           | er Management 👻                            | Bulk Administrat | ion 👻 | Help 👻                        |                                                                            |
|                             |                                                                                                    |              | Application User                           |                  |       |                               |                                                                            |
|                             |                                                                                                    |              | End User                                   |                  | - E   |                               |                                                                            |
| Ciso                        | o Unified CM Administration                                                                                                    |              | User/Phone Add                             |                  | •     |                               |                                                                            |
| 0.50                        | o onnica eri Administration                                                                                                    |              | SIP Realm                                  |                  |       |                               |                                                                            |
| System                      | version: 10.5.2.13901-2                                                                                                    |              | User Settings                              |                  | •     | Credential Policy Default     |                                                                            |
| VMware                      | e Installation: 2 vCPU Intel(R) Xeon(R) Platinum 8176 CPU @ 2.10GHz,                                                                                                    |              | Self-Provisioning                          |                  |       | Credential Policy             |                                                                            |
| WARNI                       |                                                                                                    |              | Assign Presence I                          | Jsers            |       | Role                          |                                                                            |
| Last Su                     | ccessful Backup: 514 day(s) ago                                                                                                    |              |                                            |                  |       | Access Control Group          |                                                                            |
|                             |                                                                                                    |              |                                            |                  |       | Application User CAPF Profile |                                                                            |
| Jser admini                 | strator last logged in to this cluster on Friday, February 15, 2019 8:57:30 PM CST, to                                                                                                  | noc          | ie 10.106.114.151                          | , from 10.142.   | .8    | End User CAPF Profile         |                                                                            |
| 'opyright ©                 | 1999 - 2015 Cisco Systems, Inc.                                                                                                    |              |                                            |                  |       | UC Service                    |                                                                            |
| Il rights res               | erved.                                                                                                    |              |                                            |                  |       | Service Profile               |                                                                            |
| his product<br>sers are res | contains cryptographic features and is subject to United States and local country laws go<br>sponsible for compliance with U.S. and local country laws. By using this product you agree | vern<br>to d | ing import, export,<br>comply with applica | transfer and use |       | User Profile                  | oes not imply third-party authority<br>S, and local laws, return this prod |

Schritt 2: Fügen Sie die Vorlage für Benutzergeräte, die Vorlage für Benutzeranschlüsse hinzu, und aktivieren Sie das Kontrollkästchen Endbenutzer zum Bereitstellen des eigenen Telefons zulassen.

| System 🔻 Call Routing 👻 Media Resources 👻 Advanced Features 👻 Device 👻 Application 👻 User Management 👻 Bulk Administration 👻 Help 👻 |  |  |  |  |  |  |  |  |
|----------------------------------------------------------------------------------------------------|--|--|--|--|--|--|--|--|
| User Profile Configuration                                                                                                    |  |  |  |  |  |  |  |  |
| 🔚 Save 💢 Delete 🕂 Add New                                                                                                    |  |  |  |  |  |  |  |  |
| ⊂ Status                                                                                                    |  |  |  |  |  |  |  |  |
| i Status: Ready                                                                                                    |  |  |  |  |  |  |  |  |
| User Profile                                                                                                    |  |  |  |  |  |  |  |  |
| Name* selfpro                                                                                                    |  |  |  |  |  |  |  |  |
| Description                                                                                                    |  |  |  |  |  |  |  |  |
| V Make this the default liser Profile for the system                                                                                |  |  |  |  |  |  |  |  |
|                                                                                                    |  |  |  |  |  |  |  |  |
| - Universal Device Template                                                                                                    |  |  |  |  |  |  |  |  |
| Desk Phones Auto-registration Template View Details                                                                                 |  |  |  |  |  |  |  |  |
| Mobile and Desktop Devices Auto-registration Template 📀 View Details                                                                |  |  |  |  |  |  |  |  |
| Remote Destination/Device Profiles Auto-registration Template                                                                       |  |  |  |  |  |  |  |  |
| -Universal Line Template                                                                                                    |  |  |  |  |  |  |  |  |
| Universal Line Template Sample Line Template with TAG usage examples 🔷 <u>View Details</u>                                          |  |  |  |  |  |  |  |  |
|                                                                                                    |  |  |  |  |  |  |  |  |
| - Self-Provisioning                                                                                                    |  |  |  |  |  |  |  |  |
| Allow End User to Provision their own phones                                                                                        |  |  |  |  |  |  |  |  |
| Limit Provisioning once End User has this many phones 10                                                                            |  |  |  |  |  |  |  |  |

**Hinweis**: Diese Einstellungen werden angewendet, wenn die Benutzer versuchen, die Geräte mit ihren eigenen Erweiterungen selbst bereitzustellen.

**Hinweis**: Sie können auch einen maximalen Grenzwert für die Anzahl der Geräte festlegen, nach dem die Selbstbereitstellung für Benutzer nicht funktioniert. Beispiel: Wenn dem Benutzer bereits 9 Geräte zugewiesen sind Da der Höchstwert im obigen Screenshot auf 10 festgelegt ist, kann der Benutzer nur ein Gerät selbst bereitstellen.

Hinweis: Wenn das Kontrollkästchen Endbenutzer zum Bereitstellen eines eigenen Telefons zulassen deaktiviert ist. Self-Provisioning funktioniert für Benutzer nicht.

 Erstellen einer Funktionsgruppenvorlage und Zuweisen des Benutzerprofils. Navigieren Sie zu Benutzerverwaltung > Benutzer/Telefon hinzufügen > Funktionsgruppenvorlage, und klicken Sie auf Neu hinzufügen.

| cisco    | Cisco Unified CM Administration<br>For Cisco Unified Communications Solutions |    |                   |                    |     |                           |  |
|----------|-------------------------------------------------------------------------------|----|-------------------|--------------------|-----|---------------------------|--|
| System 👻 | Call Routing - Media Resources - Advanced Features - Device - Application -   | Us | er Management 👻   | Bulk Administratio | n 🔻 | Help 👻                    |  |
|          |                                                                               |    | Application User  |                    |     |                           |  |
|          |                                                                               |    | End User          |                    |     |                           |  |
| Cisc     | o Unified CM Administration                                                   |    | User/Phone Add    | +                  |     | Page Layout Preference    |  |
| 6        |                                                                               |    | SIP Realm         |                    |     | Universal Device Template |  |
| System   | Version: 10.3.2.13901-2                                                       |    | User Settings     | •                  |     | Universal Line Template   |  |
| VMware   | : Installation: 2 vCPU Intel(R) Xeon(R) Platinum 8176 CPU @ 2.10GHz           |    | Self-Provisioning |                    |     | Feature Group Template    |  |
|          |                                                                               |    | Assign Presence   | Users              |     | Quick User/Phone Add      |  |
| Last Su  | ccessful Backup: 514 day(s) ago                                               |    |                   |                    | -   |                           |  |

| System   Call Routing   Media Resources   Advanced Features   Device   Application                 |
|----------------------------------------------------------------------------------------------------|
| Feature Group Template Configuration                                                               |
| 🔚 Save 🗙 Delete 🕂 Add New                                                                          |
| Feature Group Template                                                                             |
| Name * self_fg                                                                                     |
| Description                                                                                        |
|                                                                                                    |
| Features                                                                                           |
| ✓ Home Cluster                                                                                     |
| Enable User for Unified CM IM and Presence (Configure IM and Presence in the associated UC Service |
| Include meeting information in Presence(Requires Exchange Presence Gateway to be configured on     |
| Services Profile Use System Default  View Details                                                  |
| User Profile selfpro View Details                                                                  |
| Allow Control of Device from CTI                                                                   |
| Enable Extension Mobility Cross Cluster                                                            |
| Enable Mobility                                                                                    |
| Enable Mobile Voice Access                                                                         |
| Maximum Wait Time for Desk Pickup * 10000                                                          |

6. Erstellen Sie einen Benutzer über die Seite **zum Hinzufügen von** Schnellbenutzern/**Telefonen**, und fügen Sie die **Vorlage Funktionsgruppe hinzu**.

Schritt 1: Navigieren Sie zu **Benutzerverwaltung > Benutzertelefon-Hinzufügen > Schnellbenutzer-**/Telefon-Hinzufügen, wie im Bild gezeigt.

| Cisco Unified CM Administration<br>For Cisco Unified Communications Solutions                         |                                                |
|----------------------------------------------------------------------------------------------------|------------------------------------------------|
| System • Call Routing • Media Resources • Advanced Features • Device • Application •                  | User Management - Bulk Administration - Help - |
|                                                                                                    | Application User                               |
|                                                                                                    | End User                                       |
| Cisco Unified CM Administration                                                                       | User/Phone Add  Page Layout Preference         |
| Sustam varsion: 10 5 2 12001-2                                                                        | SIP Realm Universal Device Template            |
| System version: 10.5.2.1.5701-2                                                                       | User Settings   Universal Line Template        |
| VMware Installation: 2 vCPU Intel(R) Xeon(R) Platinum 8176 CPU @ 2.10GHz,<br>WARNING: DNS unreachable | Self-Provisioning Feature Group Template       |
| Last Course of a Restrict Fit & devide have                                                           | Assign Presence Users Quick User/Phone Add     |

Schritt 2: Fügen Sie die **Standard-CCM-Endbenutzer** unter Zugehörigkeit zur Zugriffskontrollgruppe hinzu.

| System      Call Routing | ✓ Media Resources ▼ Advanced Features ▼ Device ▼ Application ▼ User Management ▼ Bu | Ik Administration 🔻 Help 💌 |
|--------------------------|-------------------------------------------------------------------------------------|----------------------------|
| Quick User/Phone Ad      | ld                                                                                  |                            |
| 🔚 Save                   |                                                                                     |                            |
| User Information         |                                                                                     |                            |
| First Name               | akash                                                                               |                            |
| Middle Name              |                                                                                     |                            |
| Last Name *              | sethi                                                                               |                            |
| User ID *                | aksethi                                                                             |                            |
| Feature Group Template   | self_fg  view Details                                                               |                            |
| Access Control Group     | Membership                                                                          |                            |
| User is a member of:     | - +                                                                                 |                            |
|                          |                                                                                     |                            |
| Access Control           | Group Membership                                                                    |                            |
| User is a member         | of: Standard CCM End Users 🔽 🕂 🗕                                                    |                            |

Schritt 3: Fügen Sie dem Benutzer im Feld Erweiterung eine Erweiterung hinzu, und klicken Sie auf + Symbol unter Aktion, um das Feld zu aktivieren.

| Access Control Group  | Access Control Group Membership |                            |   |       |  |  |  |
|-----------------------|---------------------------------|----------------------------|---|-------|--|--|--|
| User is a member of:  | Standard CCM End Users          | v 🕂 🚍                      |   |       |  |  |  |
| Credentials           |                                 |                            |   |       |  |  |  |
| Use default credentia |                                 |                            |   |       |  |  |  |
| Password              |                                 |                            |   |       |  |  |  |
| Confirm Password      |                                 |                            |   |       |  |  |  |
| PIN                   |                                 |                            |   |       |  |  |  |
| Confirm PIN           |                                 |                            |   |       |  |  |  |
|                       |                                 |                            |   |       |  |  |  |
| Extensions            |                                 |                            |   |       |  |  |  |
| Order Extension       |                                 | Line Primary URI/Partition |   | Actio |  |  |  |
|                       | - New                           |                            | / | +     |  |  |  |

Schritt 3: Wenn eine neue Nebenstelle erstellt werden soll, klicken Sie auf **Neu** und fügen Sie eine neue DN hinzu. (Wie in der Bildoption 1 gezeigt). Wenn die Erweiterung bereits auf dem CUCM

vorhanden ist und dem Benutzer zugewiesen werden soll, wählen Sie diese Option aus dem Dropdown-Menü aus, das in Option 2 des Bildes hier angezeigt wird.

| Access Control Group Membership    |                       |                            |        |  |
|------------------------------------|-----------------------|----------------------------|--------|--|
| User is a member of:               | tandard CCM End Users | ▼ ‡ =                      |        |  |
| Credentials                        |                       |                            |        |  |
| Use default credential<br>Password |                       |                            |        |  |
| Confirm Password                   |                       |                            |        |  |
| PIN                                |                       |                            |        |  |
| Confirm PIN                        |                       |                            |        |  |
|                                    |                       |                            |        |  |
| Extensions                         |                       |                            |        |  |
| Order Extension                    | <u>2 1</u>            | Line Primary URI/Partition | Action |  |
|                                    | - New                 |                            | • -    |  |

**Hinweis**: Sobald der Benutzer erstellt wurde, wird die primäre Leitung standardmäßig als Self-Service-Benutzer-ID verwendet.

7. Überprüfen Sie, ob der Endbenutzer die **primäre Durchwahl**, die **Self-Service-Benutzer-ID, das Benutzerprofil** und die **Standard-CCM-Funktion** erhalten hat. Navigieren Sie zu **Benutzerverwaltung > Endbenutzer**, und greifen Sie auf den neu erstellten Benutzer zu, wie im Bild gezeigt.

| cisco                           | Cisco Unified CM Administration<br>For Cisco Unified Communications Solutions |            |                 |                  |                     |          |
|---------------------------------|-------------------------------------------------------------------------------|------------|-----------------|------------------|---------------------|----------|
| System 👻                        | Call Routing - Media Resources - Advanced Features - Device - Appl            | lication 👻 | Use             | er Management 👻  | Bulk Administration | ✓ Help ✓ |
|                                 |                                                                               |            |                 | Application User |                     |          |
|                                 |                                                                               |            |                 | End User         |                     |          |
| Cisco Unified CM Administration |                                                                               |            | Linor/Dhone Add |                  |                     |          |

| System  Call Routing  Media Resources  Ac      | Ivanced Features   Device   Application   User Mai | nagement - Bulk Administration - Help - |  |  |  |
|------------------------------------------------|----------------------------------------------------|-----------------------------------------|--|--|--|
| End User Configuration                         |                                                    |                                         |  |  |  |
| Save 🗙 Delete 🕂 Add New                        |                                                    |                                         |  |  |  |
| -User Information                              |                                                    |                                         |  |  |  |
| User Status                                    | Enabled Local User                                 |                                         |  |  |  |
| User ID*                                       | aksethi                                            |                                         |  |  |  |
| Password                                       | ••••••                                             | Edit Credential                         |  |  |  |
| Confirm Password                               | ••••••                                             |                                         |  |  |  |
| Self-Service User ID                           | 1004                                               |                                         |  |  |  |
| PIN                                            | ••••••                                             | Edit Credential                         |  |  |  |
| Confirm PIN                                    | ••••••                                             |                                         |  |  |  |
| Last name*                                     | sethi                                              |                                         |  |  |  |
| Middle name                                    |                                                    |                                         |  |  |  |
| First name                                     | akash                                              |                                         |  |  |  |
| Title                                          |                                                    |                                         |  |  |  |
|                                                |                                                    |                                         |  |  |  |
| System   Call Routing   Media Resources   A    | dvanced Features   Device   Application   User Ma  | nagement  Bulk Administration  Help     |  |  |  |
| End User Configuration                         |                                                    |                                         |  |  |  |
| 📄 Save 🗙 Delete 👍 Add New                      |                                                    |                                         |  |  |  |
|                                                |                                                    |                                         |  |  |  |
| User Locale                                    | < None >                                           | 3                                       |  |  |  |
| Associated PC                                  |                                                    |                                         |  |  |  |
| Digest Credentials                             | •••••                                              |                                         |  |  |  |
| Confirm Digest Credentials                     | ••••••                                             |                                         |  |  |  |
| User Profile                                   | selfpro                                            | View Details                            |  |  |  |
| Name Dialing                                   | sethiakash                                         |                                         |  |  |  |
| Number of Digits needed for the Unique AA Name | 2                                                  |                                         |  |  |  |
|                                                |                                                    |                                         |  |  |  |

| System   Call Routing   Media Resources   Advanced Features   Device   Application   User Management   Bulk Administration   Help |  |  |  |  |
|----------------------------------------------------------------------------------------------------|--|--|--|--|
| End User Configuration                                                                                                    |  |  |  |  |
| Save 🗶 Delete 🕂 Add New                                                                                                    |  |  |  |  |
|                                                                                                    |  |  |  |  |
|                                                                                                    |  |  |  |  |
| Enable Extension Mobility Cross Cluster                                                                                           |  |  |  |  |
| □ Directory Number Associations                                                                                                   |  |  |  |  |
|                                                                                                    |  |  |  |  |
|                                                                                                    |  |  |  |  |
| IPCC Extension < None >                                                                                                    |  |  |  |  |
|                                                                                                    |  |  |  |  |

**Hinweis**: Der Benutzer muss über eine primäre Extension and Self-Service User ID (**Standard-CCM**-Benutzerrolle) verfügen, damit die Selbstbereitstellung funktioniert.

8. Der Self-Provisioning Service kann auf Systemebene eingerichtet werden, um den sicheren Modus zu verwenden. Außerdem kann ein Kennwort festgelegt werden.

Für diese Funktion ist der **Non Authentication Required** Mode (Nicht authentifizierungserforderlicher Modus) festgelegt, der **keine** PIN zur Selbstbereitstellung erfordert. Navigieren Sie zu **Benutzerverwaltung > Selbstbereitstellung.** 

| Self-Provisioning                                                                                                    |
|----------------------------------------------------------------------------------------------------|
| Save                                                                                                    |
| _ Status                                                                                                    |
| Status: Ready                                                                                                    |
| CAuthentication Mode                                                                                                    |
| Require Authentication                                                                                                    |
| In this mcde, users may use their password or PIN to authenticate and provision devices based on the permissions in their User Profile. Additionally, administrators may authenticate on behal    |
| Allow authentication for users only(via Password/PIN)                                                                                                    |
| Allow authentication for users(via Password/PIN) and Administrators(via Authentication Code)                                                                                                    |
| Authentication Code                                                                                                    |
| No Authentication Required                                                                                                    |
| In this mode, authentication is disabled during device self-provisioning. The administrator or end user can enter a user ID or self-provisioning ID into an endpoint and the endpoint will associ |

**Hinweis**: Selbst wenn der Schritt 8 nicht konfiguriert ist, funktioniert die Selbstbereitstellung, da unter No Authentication (Keine Authentifizierung erforderlich) der Standardwert ausgewählt wird.

#### Services zur Selbstbereitstellung

Cisco Call Manager

Dieser Dienst ist mit der Telefonregistrierung verknüpft und muss auf dem Knoten aktiviert werden, zu dem die Registrierung versucht wird.

Cisco Benutzerdatendienste

Dieser Dienst ist standardmäßig aktiviert und kann nicht deaktiviert werden.

Diesen Service finden Sie unter **CM-Services** auf der Seite **"Netzwerkservices"** unter **Cisco Unified Serviceability**.

#### Endbenutzererfahrung auf dem Telefon

1. Nach einer Zeitüberschreitung von 1 Sekunde greift das Telefon auf die IDLE-URL zu, die das Anmeldefenster auffordert.

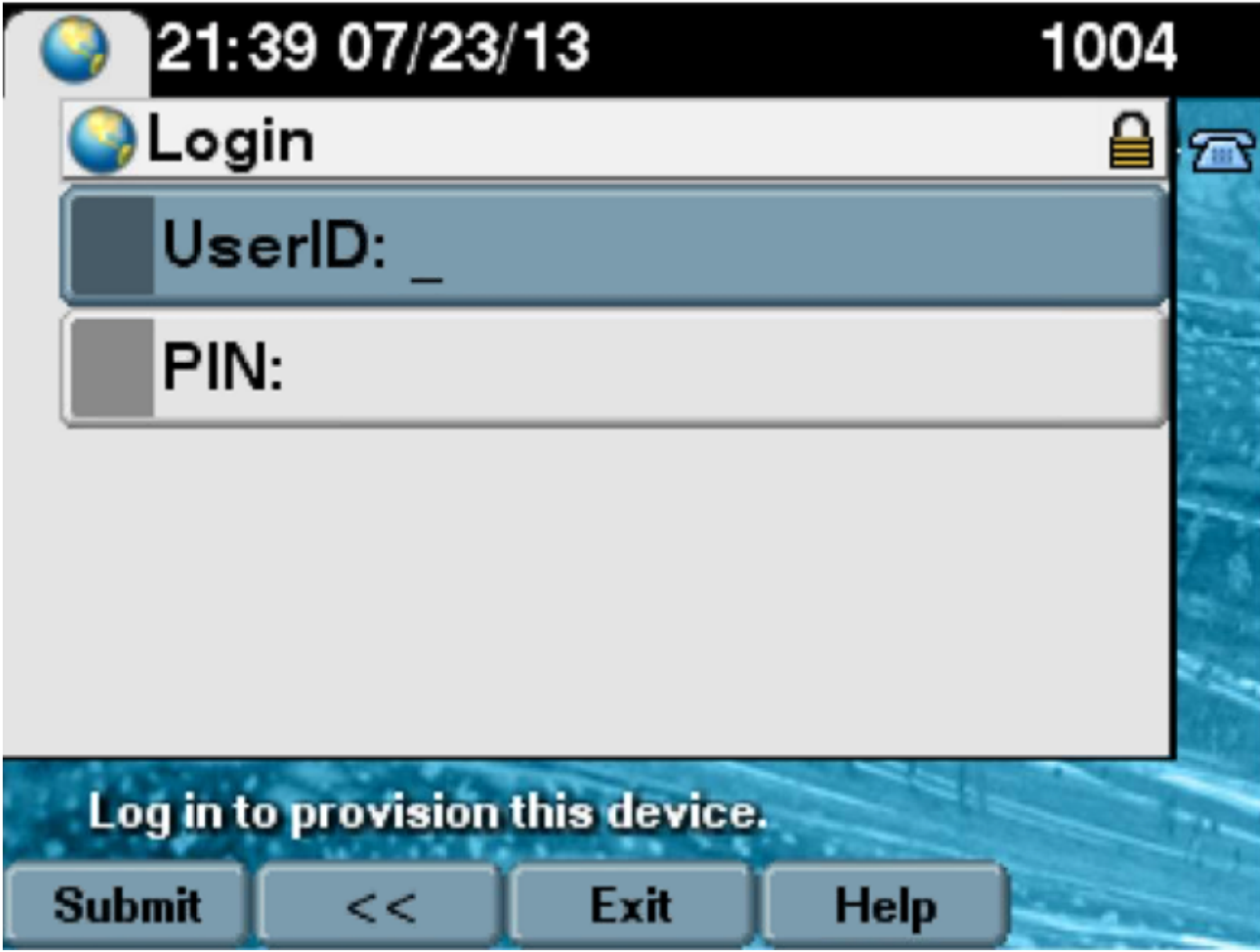

2. Benutzer gibt Benutzer-ID und PIN ein (kein Kennwort).

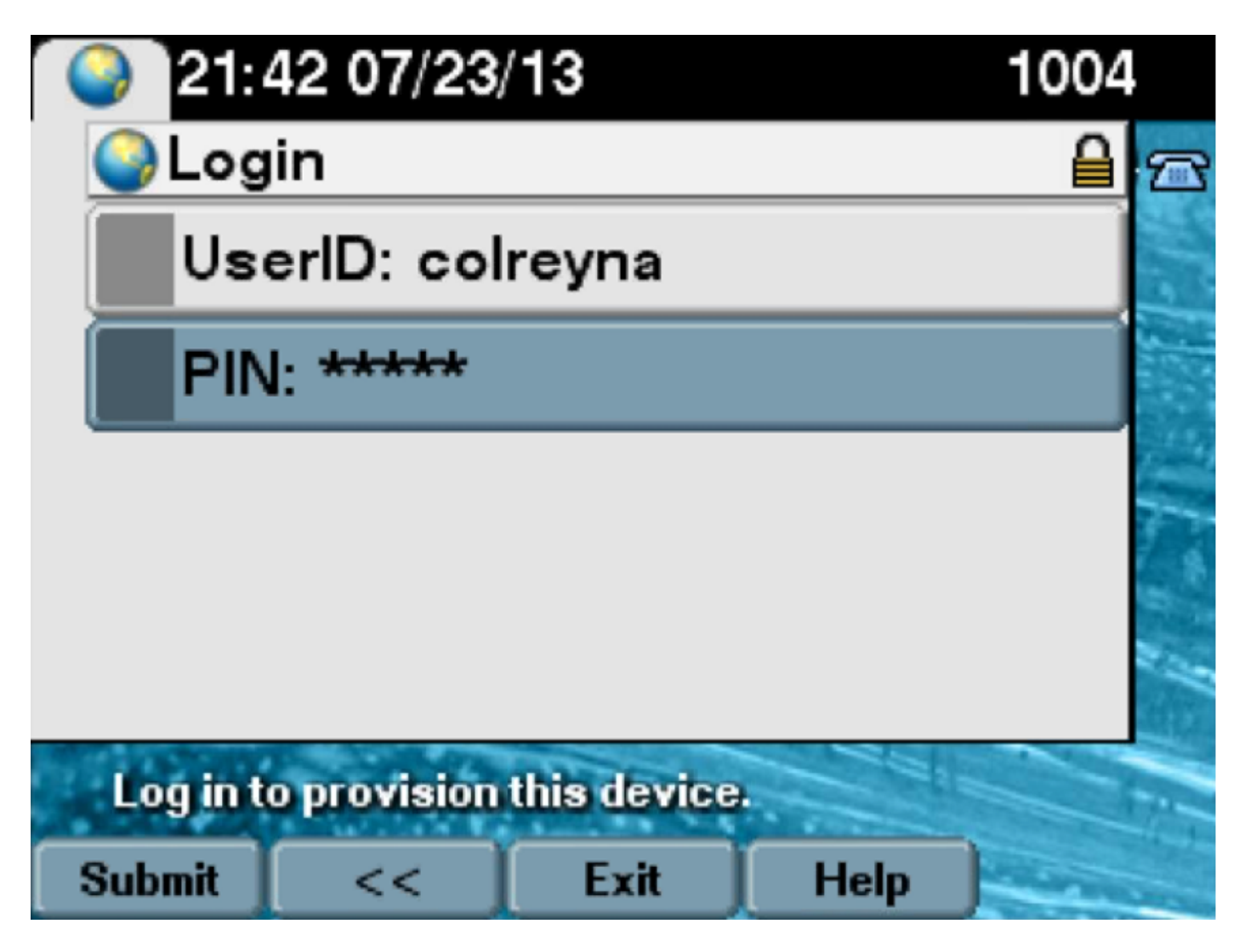

3. Der Benutzer wird im Bildschirm "Login Success" (Anmeldungserfolg) und unter der Nummer angezeigt, die bereitgestellt wird. Dabei handelt es sich um die dem Benutzer hinzugefügte primäre Leitung.

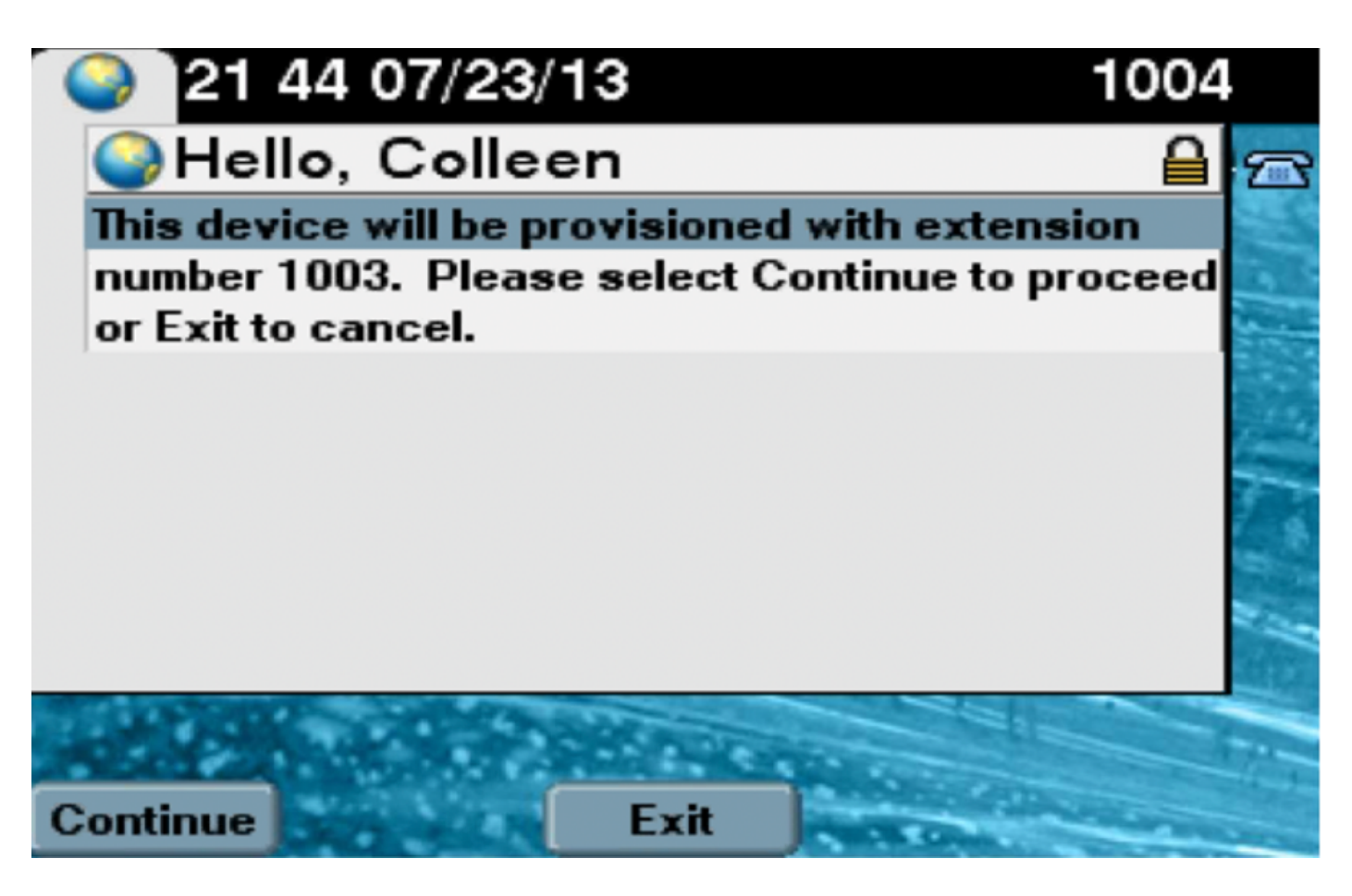

Wenn auf "Weiter" geklickt wurde, wird das Gerät neu gestartet und kann mit den in Vorlage angegebenen Einstellungen und der dem Benutzer zugeordneten primären Zeile hochgefahren werden.

## Fehlerbehebung

Nachfolgend sind einige der gängigen Fehlermeldungen aufgeführt, die vom Telefon-Client zurückgegeben wurden:

| Fehlercode                                              | Lösung/Ursache<br>Überprüfen Sie, ob das Kontrollkästchen Self-Provisioning                |
|---------------------------------------------------------|--------------------------------------------------------------------------------------------|
| SELFPROV_NOT_ALLOWED                                    | (Selbstbereitstellung) im Benutzerprofil des Benutzers aktivist.                           |
| SELFPROV_DEVICE_LIMIT                                   | Das private Gerät des Benutzers hat bereits den Grenzwer erreicht.                         |
| UNGÜLTIG_GERÄT_MODELL<br>MODEL_PHONETEMPELATE_NOT_FOUND | Das angegebene Gerätemodell ist ungültig.<br>Das erforderliche UDT ist nicht konfiguriert. |

#### Zu erfassende Protokolle

Um weitere Fehlerbehebungen für den UDS (User Data Service) durchzuführen, erfassen Sie das "Cisco User Data Services"-Protokoll von RTMT.

Dateinamen sind im Format cucm-uds###.log. (# steht für Zahl.)

Die Traces werden standardmäßig auf Info Level (Informationsstufe) festgelegt.

Die maximale Dateigröße beträgt standardmäßig 1 MB. Die maximale Anzahl gespeicherter

Dateien beträgt standardmäßig 250.

**Hinweis**: Wenn Sie entweder die Einstellungen für die maximale Dateianzahl oder die maximale Dateigröße im Fenster Ablaufverfolgungskonfiguration ändern, löscht das System alle Dienstprotokolldateien mit Ausnahme der aktuellen Datei, d. h. wenn der Dienst ausgeführt wird.

Wenn der Dienst nicht aktiviert wurde, löscht das System die Dateien unmittelbar nach der Aktivierung des Dienstes.

#### Häufige Fehler, die in UDS-Protokollen und deren Lösungen angezeigt werden:

# 2013-07-23 23:47:43,016 ERROR [http-bio-443-exec-177] handlers.SelfProvisionHandler - Model phone template is not available.

Solution: Ensure the User Profile has a UDT assigned (the default sample is fine)

# 2013-07-23 23:48:25,852 ERROR [http-bio-443-exec-181] handlers.SelfProvisionHandler - Device Self-Provision is not allowed.

Solution: Ensure the User Profile has "Allow End User to Provision their own phones" checked.

#### 2013-07-23 23:54:06,039 ERROR [http-bio-443-exec-220] handlers.SelfProvisionHandler - Device Self-Provision has reached its device limit.

Solution: Ensure the Usure Profile has a non-zero value in "Limit Provisioning once End User has this many phones" field.

#### **Bekannte Fehler**

- <u>CSCuq00358</u>
- <u>CSCve52657</u>
- <u>CSCun77515</u>
- <u>CSCun13382</u>

### Zugehörige Informationen

<u>Technischer Support und Dokumentation - Cisco Systems</u>